## Dificuldade com o Firmware da 901 mini.

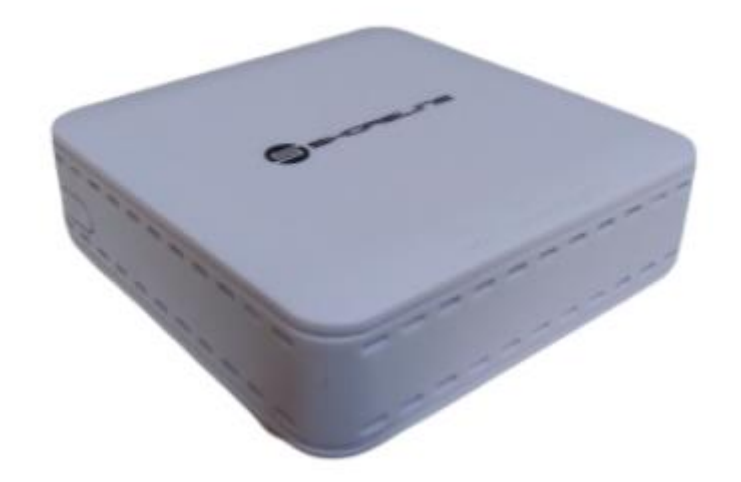

## Passo a Passo do Update

Baixe o arquivo no site e extraia. Caso não tenha o arquivo, baixe <u>AQUI</u>. Após a extração do arquivo verifique que haverá dois arquivos, SH901\_ZTEmini\_Gpon 1.0.bin e SH901\_ZTE-mini\_Epon 1.0.bin.

| lome                        | Data de modificação | Tipo         | Tamanho  |  |
|-----------------------------|---------------------|--------------|----------|--|
| SH901_ZTE-mini_Epon 1.0.bin | 07/07/2021 12:58    | Arquivo BIN  | 3.759 KB |  |
| SH901_ZTE-mini_Gpon 1.0.bin | 07/07/2021 12:57    | Arquivo BIN  | 3.857 KB |  |
|                             | 01/01/2021 (2.5)    | Alquivo bila | 3.037 ND |  |
|                             |                     |              |          |  |

Após a extração abra a interface gráfica da ONU no computador com o IP da LAN, Usuário e senha configurado.

Acesse a Zona de administração clique na parte de gerenciamento do sistema e no sub menu selecione atualização de software escolha o arquivo primeiro de GPON, (SH901\_ZTE-mini\_Gpon 1.0.bin) e clique em upgrade. Aguarde o aparelho atualiza e reiniciar e após o reinicio refaça o processo desta vez com o EPON, (SH901\_ZTE-mini\_Epon 1.0.bin).

Após este processo de atualização reset o aparelho.

OBSERVAÇÂO: Até mesmo para a padronização dos produtos após a atualização a senha root do aparelho será alterada para admin/admin

| Status Network                   | Security Application Administration Help    |         |
|----------------------------------|---------------------------------------------|---------|
| User Management                  | A                                           |         |
| Login Timeout                    | The device will reboot after upgrading.     | Portugi |
| System Management                | Please select a new software/firmware image | Help    |
| System Management                | Escoiner arquivo Nennum arquivo selecionado | Locout  |
| Software Upgrade                 | opyrode                                     | Logoot  |
| User Configuration<br>Management |                                             |         |
| Diagnosis                        |                                             |         |
| Loopback Detection               |                                             |         |
| Led Control                      |                                             |         |
|                                  |                                             |         |
|                                  |                                             |         |